## windows7 32Bit PC版で再起動を繰り返す問題の対応について

## 【概要】

2018 年 3 月以降、windows の update プログラムを適用後、windows7 32Bit(x86)端末で 再起動を繰り返す障害発生が確認されています。

この事象に対しましてマイクロソフト社より CPU の脆弱性の緩和策の導入の為の修正に関連し サードパーティ製ドライバーの互換性の問題が発生している報告がありました。 このサードパーティ製のドライバーに、『マイホーム FP:通常品』で使用するハスプのドライバ ーが含まれていました。

■対象ドライバー:Sentinel LDK Runtime Environment 7.6x またはそれ以前

この度、ハスプメーカーから、この事象に対応したドライバーが提供されました。 該当ドライバーのWindows7(32Bit)環境での動作確認が取れましたので、下記手順でアップデー トをお願い致します。

## 【発生環境】

- ・マイホーム FP(プロテクトキー使用版)がインストールされている
- Windows7 SP1 32bit(x86)

【手順】

 すでに WindowsUpdate を行い、下記のアップデータがインストールされている場合は、 「コントロールパネル」→プログラムのアンインストールより削除してから実行して ください。

「KB4088875」「KB4088881」「KB4093108」「KB4093118」「KB4093113」「KB4103712」「KB4103718」 「KB4103713」「KB4284826」「KB4338818」

- 「<u>http://acty.ne.jp/products/ss/ss\_update.html</u>」にてアップデータファイルをダ ウンロードしてください。 アップデータはマイホーム FP 2 0 1 8 専用です。
- 3. ダウンロードしたファイルを実行します。 ※マイホーム FP 2 0 1 8 (21.0.0)のインストールが必要です。

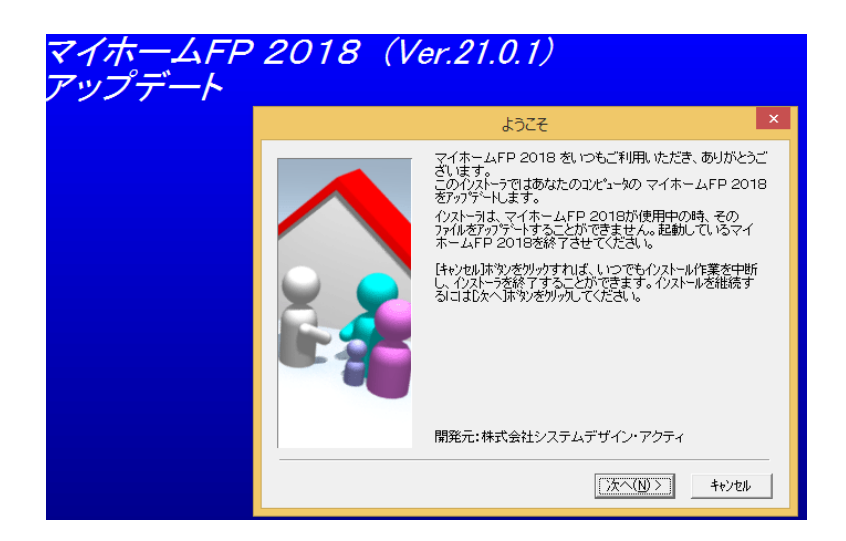

## マイホーム FP2018 アップデータ

 ファイルコピー画面中に右記の メッセージが表示されますので、 「OK」ボタンをクリック。

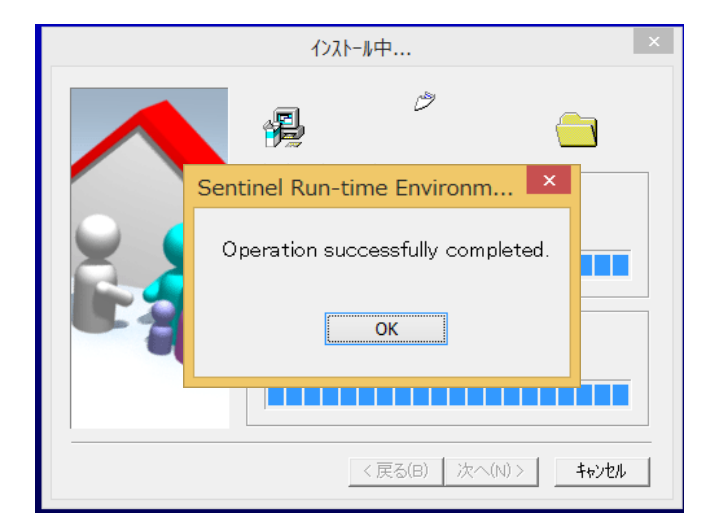

完了メッセージが表示されれば インストール完了です。

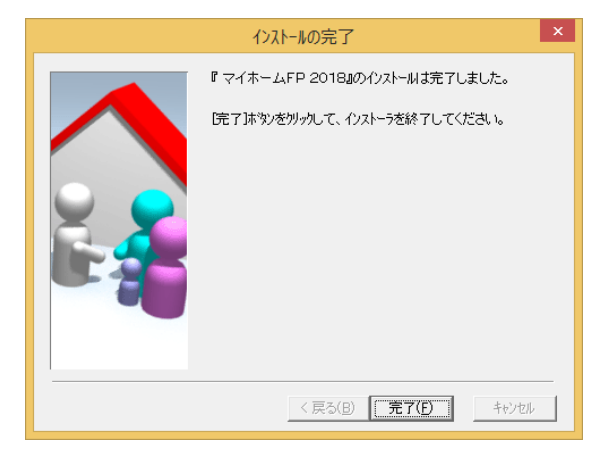

| plions                    | Diagnostic                    | s for Sentinel License Manager on MOUSE                                                                                                    |                                                                                                    |              |                       |      |
|---------------------------|-------------------------------|----------------------------------------------------------------------------------------------------|----------------------------------------------------------------------------------------------------|--------------|-----------------------|------|
| entinel Keys<br>roducts   | License<br>Manager<br>Version | 21.1 Build 80248                                                                                                    |                                                                                                    |              |                       |      |
| atures<br>essions         | Computer<br>Name              | Opdate<br>en MOUSE (PD 5956 on Win64) Create ID File   1 Opsrafe Win6um 8.1 Pro Build \$900<br>nm Kendel Family 5 Model 50 Stepping 5                  |                                                                                                    |              | de ID File            |      |
| pdate/Attach              | Host Operating<br>System      |                                                                                                    |                                                                                                    |              |                       |      |
| ccess Log<br>onfiguration | LM Protocols                  | IPv6, IPv6 (TCP and UDP at port 1947)   169.254.97.154 2001:a453:4320:cc00:ac7a:58e1:c3cb:e6b7   192.168.0.114 2001:a453:4320:cc00:e11e:ccf7:ab37:a611 | b.e6b7 fe80.:1d44.ddd2.3758.61c2% fe80.:5efe.192.168.0.114<br>a601 7 fe80:.e11e.ccf7.ab37.a6<br>fe80:.5efe.169.254.97.194%5 3 |              | .0.114%4<br>.37.a611% |      |
| agrosocs                  | Uptime                        | 0 days 0 hours 13 minutes 6 seconds                                                                                                    |                                                                                                    |              |                       |      |
| elp 1                     | Template Setsint              |                                                                                                    |                                                                                                    |              |                       |      |
| out                       | Current<br>Template           | English 11.0 (22 Jan 2018 Build 1)                                                                                                    |                                                                                                    |              |                       |      |
|                           | Current Usage                 | 0 logins, 0 sessions                                                                                                    |                                                                                                    | _            |                       |      |
| 1                         | Login Requests                | 0 (0 peak simultaneous logins)                                                                                                    | Run-time                                                                                                    | e l          | Run-time Installer    | 7.81 |
| 1                         | Requests                      | 0 local, 0 remote, 0 total                                                                                                    |                                                                                                    | - I I        | Run_time Package      | 7 81 |
| 1                         | Data Volume                   | 14,113 received. 197,556 transmitted                                                                                                    |                                                                                                    | Kan-time r a | un-une rackage        | 0.00 |
| a Languages               | Errors                        | 0 Key related, 0 in Transport                                                                                                    |                                                                                                    | 1            | hardlock.sys          | 3.93 |
| e caldendas               | Client Threads                | 3 (3 peak)                                                                                                    |                                                                                                    | f            | iridae lib            | 1.8  |
|                           | Memory Used                   | 1,349,926 (1,097 blocks)                                                                                                    |                                                                                                    |              |                       | 4.50 |
|                           |                               |                                                                                                    |                                                                                                    | â            | aksat.sys             | 1.52 |
|                           | Run-time                      | Run-time Installer 7.81<br>Run-time Package 7.81                                                                                                    |                                                                                                    | á            | aksfridge.sys         | 1.77 |